## Win 7

## Создание и запуск подключения:

1. Нажмите кнопку «Пуск», выберите пункт «Панель управления»

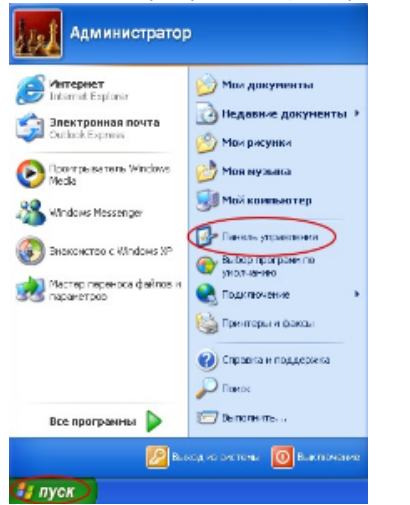

2. Переключите «Панель управления» в классический вид.

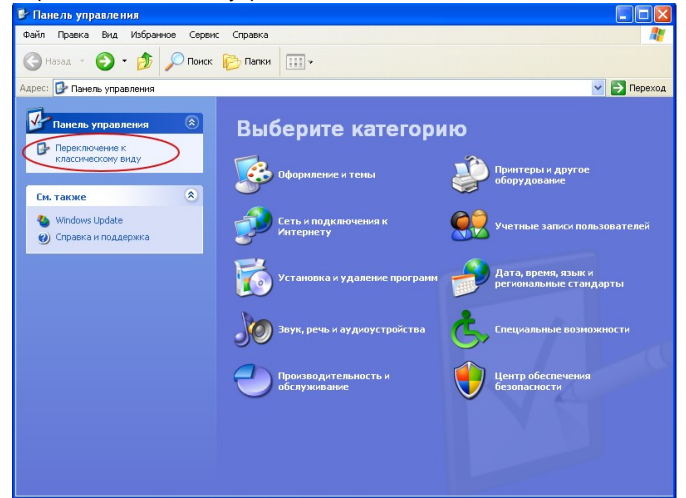

3. Откройте «Сетевые подключения».

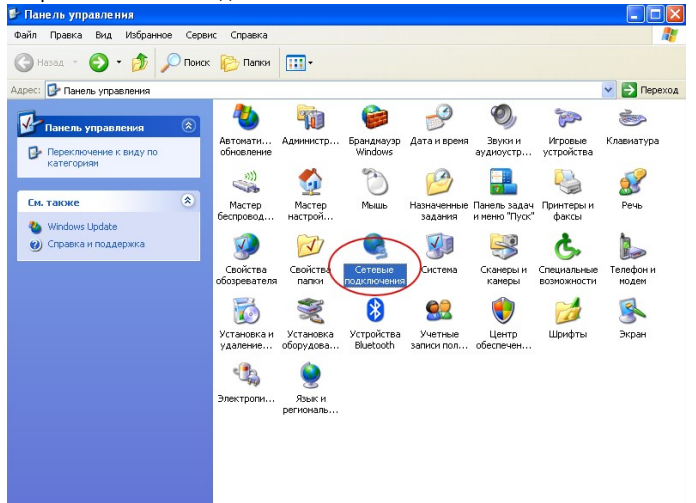

4. Выберите пункт «Создание нового подключения».

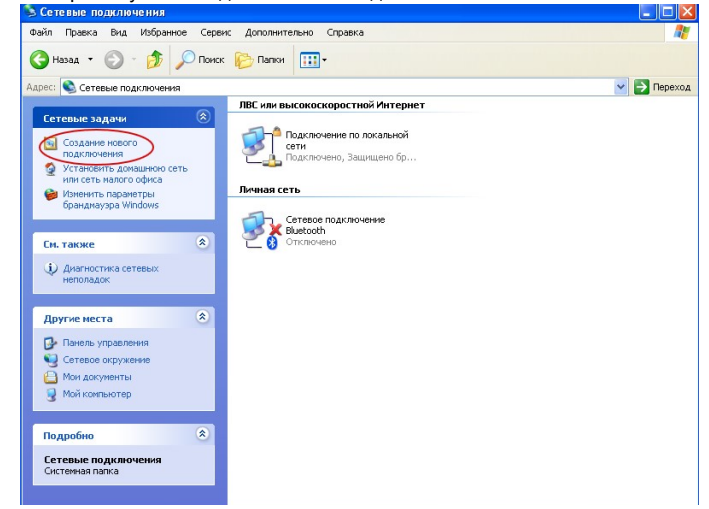

5. Запустится «Мастер новых подключений». Нажмите кнопку «Далее» Мастер новых подключений

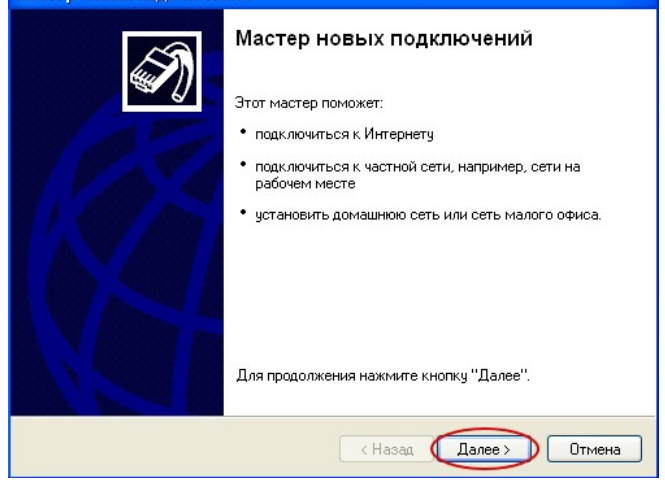

 Выберите пункт «Подключить к сети на рабочем месте». Нажмите кнопку «Далее».

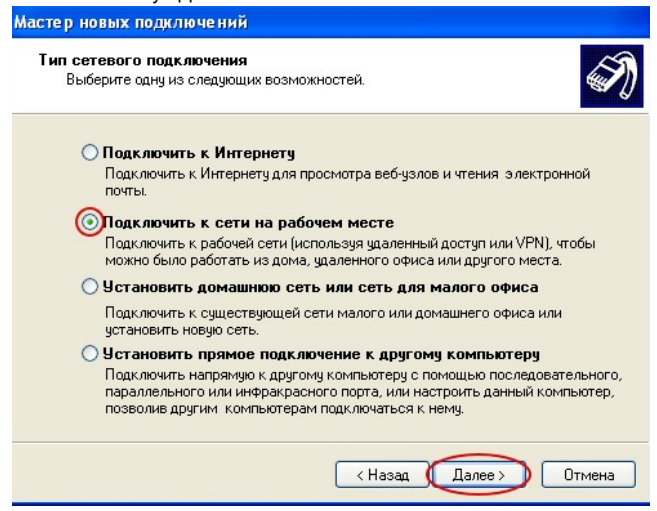

7. Выберите пункт «Подключение к виртуальной частной сети». Нажмите кнопку «Далее».

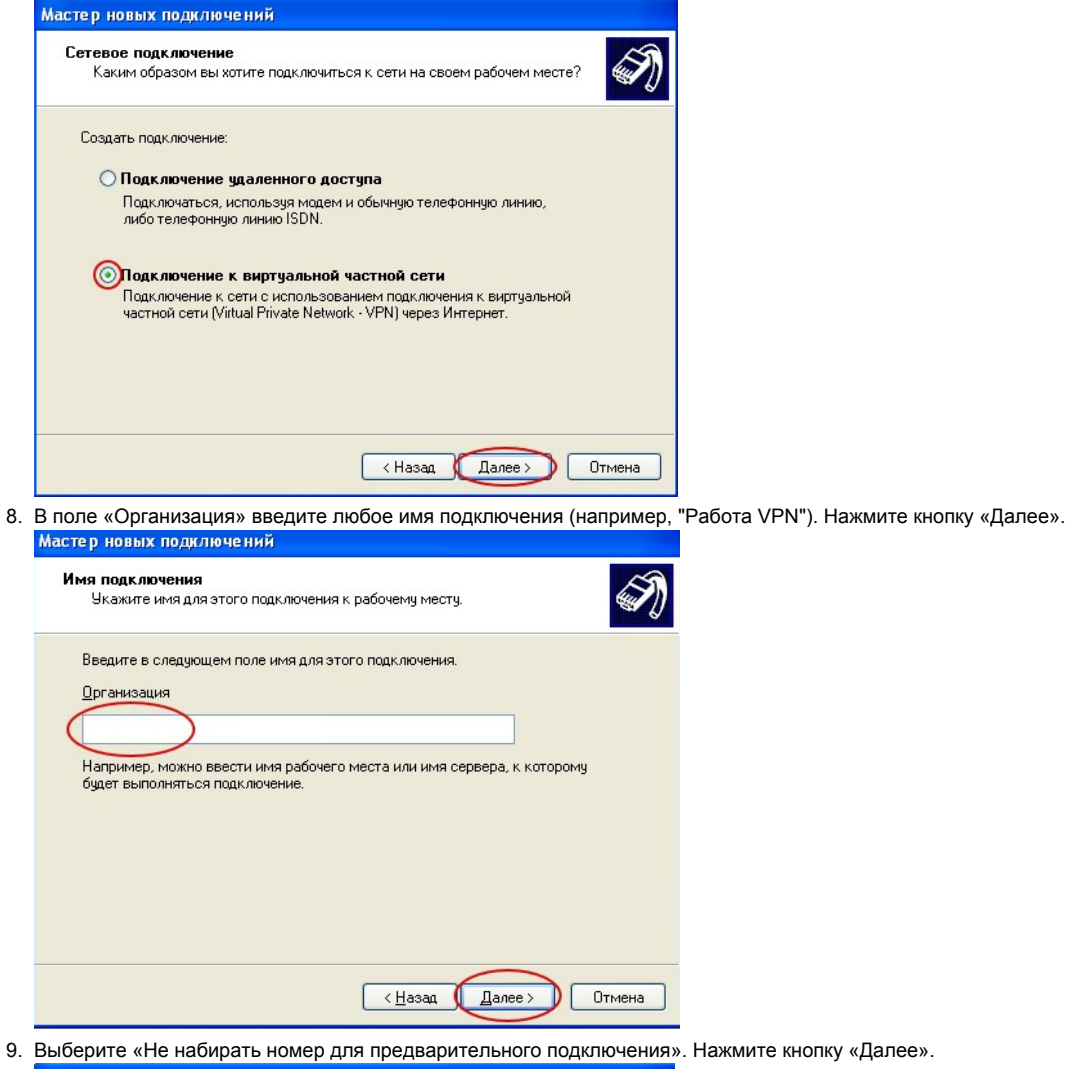

| јбличная сеть                           |                                                                                            |
|-----------------------------------------|--------------------------------------------------------------------------------------------|
| Windows может сн                        | начала установить подключение к публичной сети.                                            |
| Выберите, надо ли<br>сети перед установ | автоматически подключаться к Интернету или иной общей<br>влением виртуального подключения. |
| 🔘 Не набирать                           | номер для предварительного подключения.                                                    |
| 🚫 Набрать ном                           | ер для следующего предварительного подключения:                                            |
|                                         | 8                                                                                          |
|                                         |                                                                                            |
|                                         |                                                                                            |
|                                         |                                                                                            |
|                                         |                                                                                            |
|                                         |                                                                                            |
|                                         |                                                                                            |
|                                         |                                                                                            |

10. Введите адрес сервера VPN вашей компании. Нажмите кнопку «Далее».

| мастер новых подключении                                                                                                    | Мастер новых подключений                                                                                                    |
|----------------------------------------------------------------------------------------------------|----------------------------------------------------------------------------------------------------|
| Выбор VPN-сервера<br>Укажите имя или адрес VPN-сервера                                                                                                    | Доступность подключения<br>Новое подключение можно сделать доступным для всех пользователей<br>или только для вас.                                                                                                    |
| Введите имя узла или IP-адрес компьютера, к которому осуществляется<br>подключение.<br>Имя компьютера или IP-адрес (например, microsoft.com или 157.54.0.1): | Подключение, которое создается только для вашего использования, сохраняется<br>в профиле вашей учетной записи, и оно недоступно до тех пор. пока вы не<br>выполнили вход в систему.<br>Создать это подключение:<br>аля вдех пользователей<br> |
| <ul> <li>Казад Далее Отмена</li> </ul>                                                                                                    | < Назад Далее > Отмена                                                                                                    |
| 11. Поставьте галочку на «Добавить ярлык подключения на рабочий ст                                                                                           | ол». Нажмите кнопку «Готово».                                                                                                    |

Мастер новых подключений

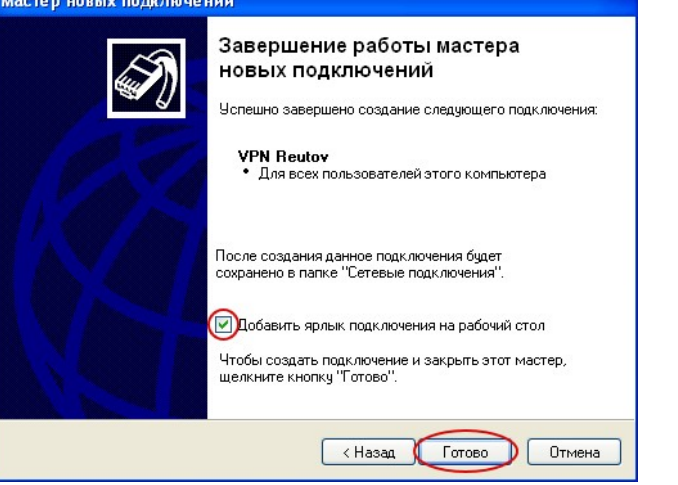

12. Найдите на рабочем столе ярлык подключения, запустите его и введите логин и пароль

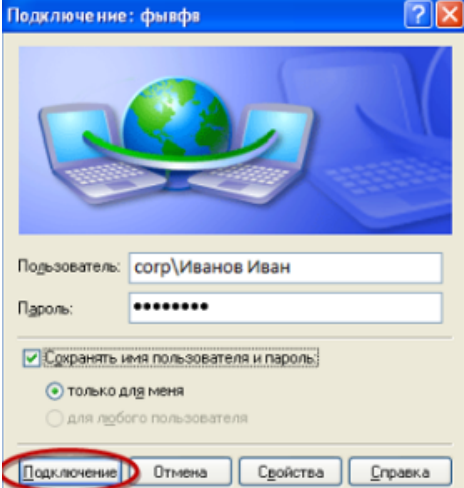